Le site Web de la PHA utilise un logiciel appelé **Browsealoud** pour lire à voix haute et traduire les pages Web et le format de document portable (PDF), mais pas les images qui contiennent du texte. Il aide les personnes atteintes de dyslexie, de troubles visuels légers ou dont l'anglais n'est pas la langue maternelle à accéder aux informations du site.

Public Health

HSC

Il sert principalement à lire des informations à haute voix ou à les afficher d'une autre manière, mais il peut également être utilisé pour traduire des pages Web en plusieurs langues en utilisant Google translate. Il lit le texte traduit lorsqu'une voix correspondante est disponible (les langues parlées sont listées au préalable dans le menu déroulant). Les langues sont classées par ordre alphabétique selon la langue traduite (suivie de l'anglais, si vous utilisez un navigateur mis à jour).

## La barre d'outils de browsealoud (apparaît différemment sur un téléphone portable)

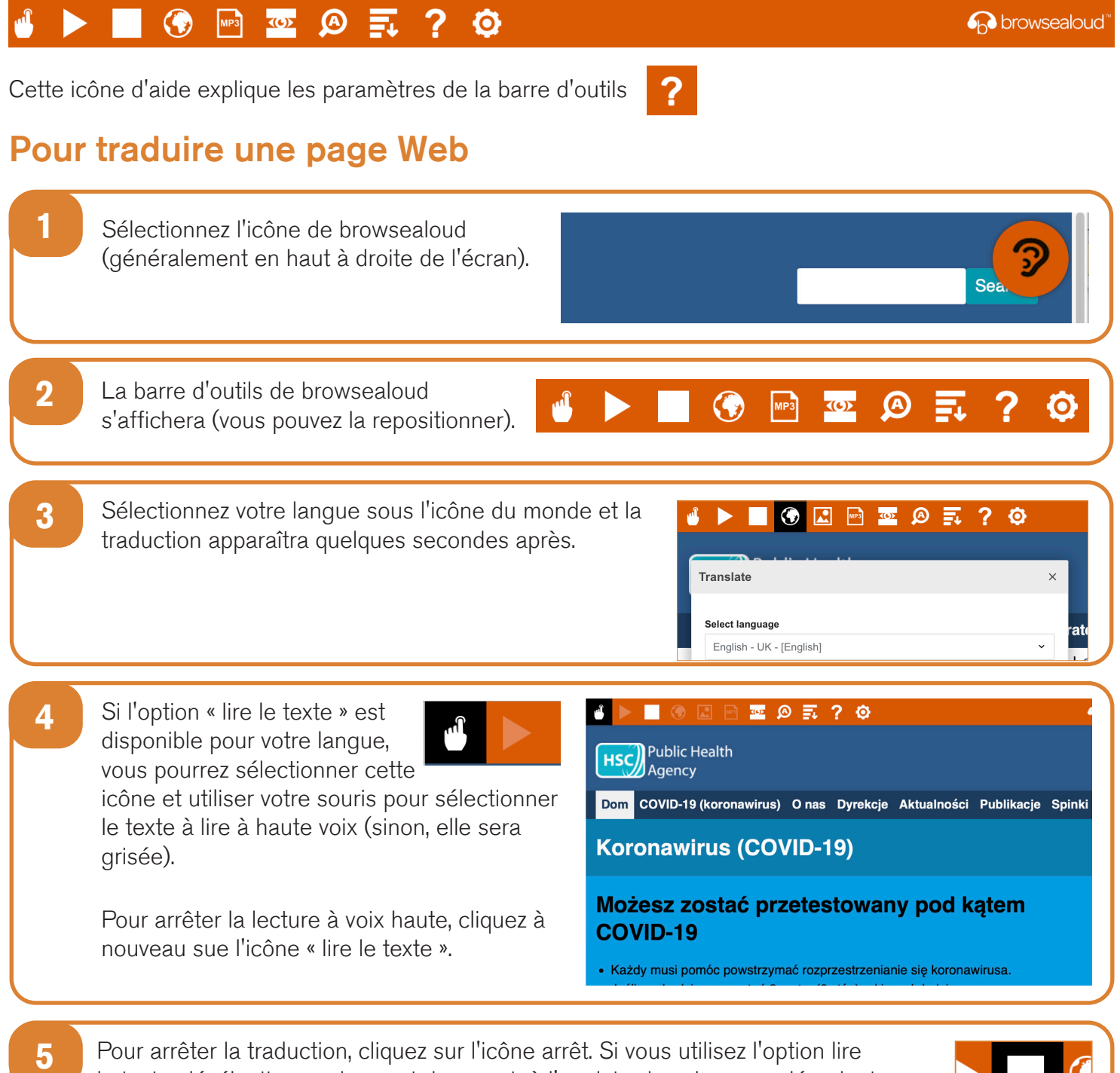

le texte, désélectionnez-la avant de revenir à l'anglais, dans le menu déroulant Langue (icône du monde voir point 3), puis fermez la barre d'outils.

## Comment utiliser browsealoud Hsc sur le site Web de la PHA

La barre d'outils browsealoud

## A мрз <u>(())</u> 0 howsealoud ? Cette icône d'aide explique les paramètres de la barre d'outils Pour traduire un texte au format PDF Sélectionnez l'icône de browsealoud (généralement en haut à droite de l'écran). La barre d'outils de browsealoud 2 ľ, MP3 **(6)** 0 s'affichera (vous pouvez la repositionner). 3 Sélectionnez votre langue sous l'icône du 🕟 🗷 🖻 🔤 🖉 🛒 ? 🌣 monde. Translate Select language 4 Ouvrez le PDF que vous souhaitez traduire. 5 Le texte traduit apparaîtra au-dessus du texte anglais. Pomóż nam śledzić Twoje kontakty Użyj usługi cyfrowego śledzenia kontaktów do pomóc powstrzymać rozprzestrzenianie się COVID-19. 6 Pour imprimer le texte traduit, sélectionnez le texte et copiez (ctrl+C) et collez (ctrl+V) dans un document Word. Vous devrez peut-être copier la traduction, section par section, pour garder le texte dans le bon ordre. 7 Pour arrêter la traduction, cliquez sur l'icône arrêt et sélectionnez à nouveau l'anglais dans la liste déroulante des langues (icône du monde, voir point 3) avant de fermer la barre d'outils.

**Public Health**